The choice is clear.

UHCL

In order to access the Faculty Center, you will need to follow the following steps

| Steps | Descriptions                                                                                                    |
|-------|----------------------------------------------------------------------------------------------------|
| 1.    | Access E-Services by going to <u>www.uhcl.edu/eservices</u>                                                                                                    |
| 2.    | Click on the Faculty and Staff tab. Select the UHCL E-Services Icon                                                                                                    |
|       | Students Faculty and Staff                                                                                                    |
|       | E-Services / HRMS / PASS Login                                                                                                    |
|       | 1. Select Application                                                                                                    |
|       | UHCL<br>E-Services CS P. A. S. S.                                                                                                    |
|       |                                                                                                    |
| 3.    | Enter your 7 digit ID and password or you can also use your UHCL username and password. Click on Sign In                                                                                |
|       | 2. Sign In                                                                                                    |
|       | User ID:                                                                                                    |
|       |                                                                                                    |
|       | Password:                                                                                                    |
|       | Login using your UHCL username or 7-Digit Student/Employee ID Number<br>Example: hunterh or 1234567<br>Lookup UHCL username<br>Request A New Password?<br>Request My User ID<br>Sign in |
| 4.    | You should now be signed in and begin navigating around the system.                                                                                                    |
| 5.    | If you have a UHCL Student account, select Student Home and then Select Faculty Home to navigate to your Faculty Center.                                                                |
|       | ▼ Student Home                                                                                                    |
|       | Faculty Home                                                                                                    |
|       | Student Home                                                                                                    |
|       |                                                                                                    |

## **Campus Solutions**

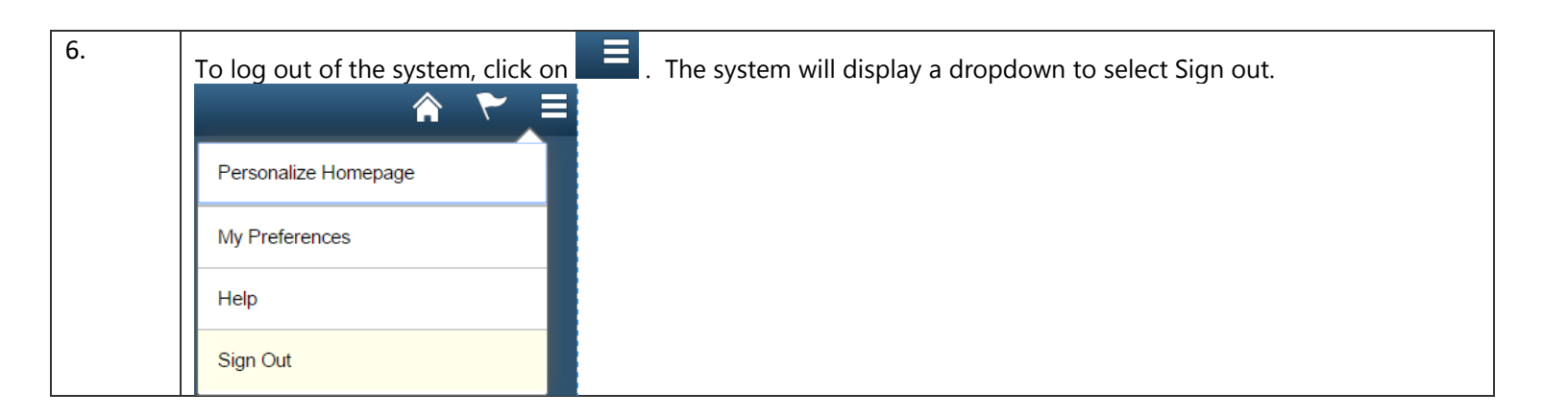

UHCI

The choice is clear.